# Guía de Usuario:

# Comparador de Contendientes

Portal de Rendición de Cuentas y Resultados de Fiscalización

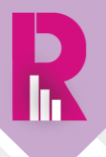

# Contenido

| OBJE |                                                                                      | 3   |
|------|--------------------------------------------------------------------------------------|-----|
| CON  | SIDERACIONES IMPORTANTES                                                             | 3   |
| I.   | INGRESO A LA SECCIÓN DE COMPARADOR DE CONTENDIENTES                                  | 4   |
| II.  | SELECCIÓN DE LOS CONTENDIENTES                                                       | 5   |
| III. | DESCRIPCIÓN DE LOS APARTADOS QUE CONFORMAN LA SECCIÓN DE COMPARADOR DE CONTENDIENTES | . 6 |
| 1.   | Datos Generales de los Contendientes                                                 | 7   |
| 2.   | Ingresos, Gastos y Operaciones registradas                                           | 7   |
| 3.   | Detalle de Ingresos                                                                  | 8   |
| 4.   | Detalle de Gastos                                                                    | 8   |
| 5.   | Gráfica de Ingresos y Gastos acumulados                                              | 9   |
| 6.   | Eventos1                                                                             | 0   |

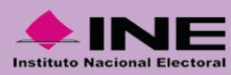

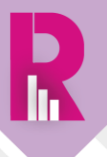

# **OBJETIVO**

El presente documento tiene como objetivo mostrar al usuario el funcionamiento de la sección **Comparador de Contendientes** para su correcta consulta, así como proporcionar una breve descripción de cada uno de los apartados que lo conforman.

# **CONSIDERACIONES IMPORTANTES**

- La actualización de la información de esta sección se realiza diariamente con corte a las 02:00 a.m., en tanto los sujetos obligados cuenten con Temporalidad para el registro de operaciones en el Sistema Integral de Fiscalización (SIF), durante los periodos de apoyo ciudadano, precampaña y campaña del proceso electoral.
- La información que se visualiza en esta sección refleja únicamente los registros realizados por los propios sujetos obligados en el SIF.
- Con relación al punto anterior, únicamente se visualizan en esta sección los rubros de ingresos y gastos que cuentan con registros en el SIF.
- La sección **Comparador de Contendientes** se implementa para cada proceso electoral y es posible consultarla desde la campaña del Proceso Electoral Concurrente 2017-2018.
- Por la naturaleza de la sección, esta cumple su función siempre y cuando se cuente con más de 2 contendientes fiscalizables.

#### IMPORTANTE:

El **COMPARADOR DE CONTENDIENTES** es una herramienta dinámica donde el usuario podrá realizar múltiples comparaciones entre los diversos contendientes fiscalizables que se hacen participes durante los procesos electorales. En este sentido, es recomendable hacer comparativos considerando las mismas condiciones como el cargo, la entidad, entre otros aspectos. Sin embargo, la herramienta y/o funcionalidad no está limitada para que se puedan hacer las combinaciones que se requieran.

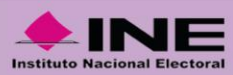

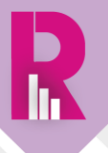

## I. INGRESO A LA SECCIÓN DE COMPARADOR DE CONTENDIENTES

Una vez que se ha ingresado a la página del <u>Portal de Rendición de Cuentas y Resultados de</u> <u>Fiscalización</u> (PRCyRF):

• Deberás seleccionar el Proceso Electoral de tu interés (ya sea vigente, recién concluido o da clic en las opciones para elegir procesos electorales anteriores).

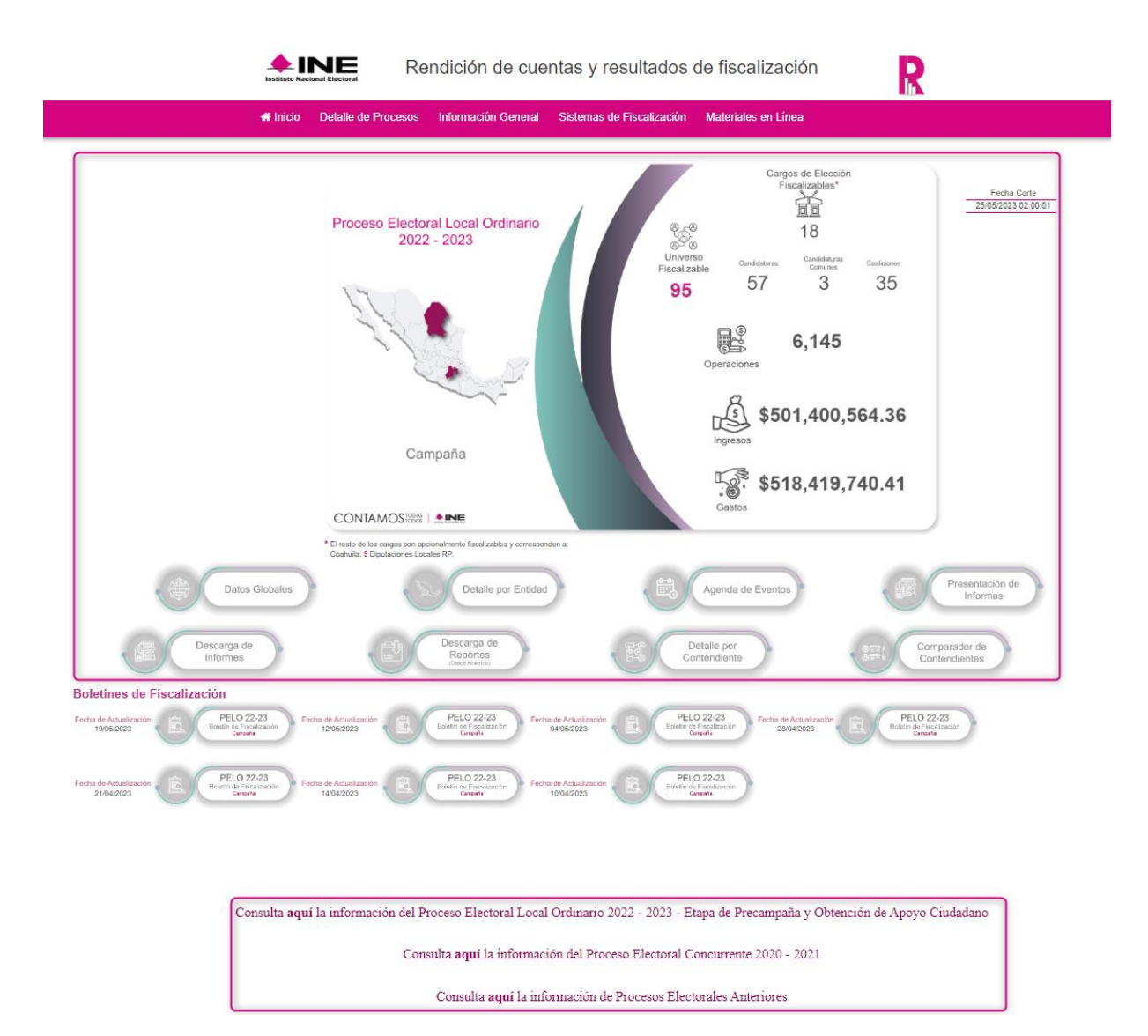

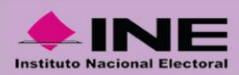

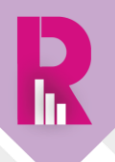

Al ingresar al proceso electoral de tu elección, ubica el botón de acceso directo nombrado como "Comparador de Contendientes" y da clic en este.

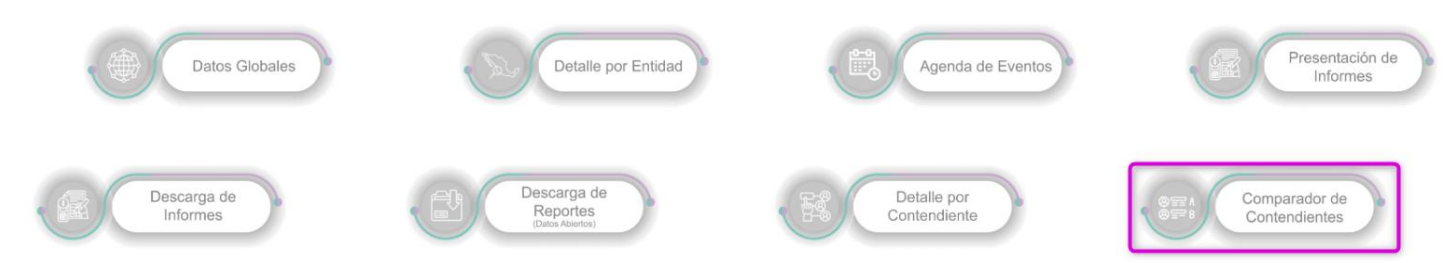

Enseguida, se cargará la sección visualizándose de la siguiente manera:

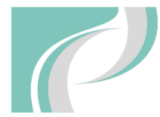

Comparador de contendientes Proceso Electoral Local Ordinario 2022 - 2023 Precampaña y Obtención de Apoyo Ciudadano

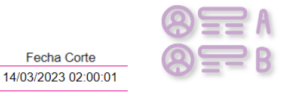

| Para consulta            | ar el detalle de un Conten                             | diente, selecciona a continu | iación su nombre, cargo y en | idad.                | Pi                                   | ara consultar el detalle de | un Contendiente, seleccior | na a continuación su nombre, | cargo y entidad.     |
|--------------------------|--------------------------------------------------------|------------------------------|------------------------------|----------------------|--------------------------------------|-----------------------------|----------------------------|------------------------------|----------------------|
|                          |                                                        | Nombre Contendiente          |                              |                      |                                      |                             | Nombre Conte               | ndiente                      |                      |
| 110920 - ANA ELENA       | MEDINA PACHECO                                         |                              |                              | <b>•</b>             | 111017 -                             | FERNANDO RODRIGUEZ          | GONZALEZ                   |                              | •                    |
| Cargo por                | el que contiende                                       |                              | Entidad Feder                | ativa                | c                                    | argo por el que contiende   |                            | Entidad                      | Federativa           |
| Gubernatura Estatal      |                                                        | •                            | México                       | •                    | Gubernatura E                        | Estatal                     | •                          | Coahuila                     | •                    |
|                          | re completo Cargo Entidad Federativa Subnivel de Entid |                              | Subnivel de Entidad          | Estatus Contabilidad | Nombre completo                      | Cargo                       | Entidad Federativa         | Subnivel de Entidad          | Estatus Contabilidad |
| PACHECO                  | Gubernatura Estatal                                    | México                       | México                       | Activo               | RODRIGUEZ                            | Gubernatura Estatal         | Coahuila                   | Coahuila                     | Cancelado            |
| Aspirante a C<br>Indepen | andidatura<br>diente                                   |                              | 27                           |                      | GONZALEZ<br>Aspirante a C<br>Indeper | Candidatura<br>ndiente      |                            | 27                           | 1                    |

# II. SELECCIÓN DE LOS CONTENDIENTES

Para iniciar la consulta de la información, selecciona los contendientes a comparar.

• Del menú Nombre Contendiente selecciona a los contendientes de tu interés, como se muestra a continuación:

| "La información mostrada proviene de los registros nealizados por los propios sujetos obligados en el Sistema Integral de Fiscalización (SIF). |   |                                                                                                    |
|----------------------------------------------------------------------------------------------------|---|----------------------------------------------------------------------------------------------------|
| Para consultar el detalle de un Contendiente, selecciona a continuación su nombre, cargo y entidad.                                            |   | Para consultar el detalle de un Contendiente, selecciona a continuación su nombre, cargo y entidad.                                |
| Nombre Contendiente                                                                                                    |   | Nombre Contendiente                                                                                                    |
| 109258 - ALMA MARINA VITELA RODRIGUEZ                                                                                                    |   | 109277 - PATRICIA FLORES ELIZONDO                                                                                                  |
| I<br>G 109258 - ALMA MARINA VITELA RODRIGUEZ<br>109277 - PATRICIA FLORES ELIZONDO<br>109297 - ESTEBAN ALEJANDRO VILLEGAS VILLARREAL            | • | I 109258 - ALMA MARINA VITELA RODRIGUEZ<br>Gub 109277 - PATRICIA FLORES ELIZONDO<br>109297 - ESTEBAN ALEJANDRO VILLEGAS VILLARREAL |

#### IMPORTANTE:

\* Es importante que realices la búsqueda de los **Contendientes**, escribiendo su nombre o apellidos sin acentos.

\* También puedes realizar la búsqueda por ID de Contabilidad del SIF, es decir, a través de los dígitos que se muestran antes del nombre.

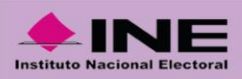

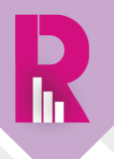

• Por default, el sistema reflejará la información del Cargo para el contendiente.

| "La información mostrada proviene de los registros realizados po | e los propios sujetos obligados en el Sistema Integral de Fiscalización (SIF). |                                                   |                                                               |
|------------------------------------------------------------------|--------------------------------------------------------------------------------|---------------------------------------------------|---------------------------------------------------------------|
| Para consultar el detalle de un Contendien                       | te, selecciona a continuación su nombre, cargo y entidad.                      | Para consultar el detalle de un Contend           | diente, selecciona a continuación su nombre, cargo y entidad. |
| Non                                                              | nbre Contendiente                                                              |                                                   | Nombre Contendiente                                           |
| 109258 - ALMA MARINA VITELA RODRIGUEZ                            | τ                                                                              | 109277 - PATRICIA FLORES ELIZONDO                 | •                                                             |
| Cargo por el que contiende<br>Gubernatura Estatal                | Entidad Federativa                                                             | Cargo por el que contiende<br>Gubernatura Estatal | Entidad Federativa                                            |

• Por último, el sistema reflejará la información de la Entidad para el contendiente.

| nuación su nombre, cargo y entidad. | Par                        | ura conquitor al datalla da un Contandia     |                                                                                                    |                                                                                                    |
|-------------------------------------|----------------------------|----------------------------------------------|----------------------------------------------------------------------------------------------------|----------------------------------------------------------------------------------------------------|
|                                     |                            | na consultar el detalle de un Contendie      | ente, selecciona a continua<br>ombre Contendiente                                                                              | ición su nombre, cargo y entidad.                                                                                                    |
| •                                   | 109277                     | 77 - PATRICIA FLORES ELIZONDO                |                                                                                                    | •                                                                                                    |
| Entidad Federativa                  | Ci                         | Cargo por el que contiende                   |                                                                                                    | Entidad Federativa                                                                                                    |
| Durango ·                           | Gubernatura                | ra Estatal 🔹                                 | Durango                                                                                                    | •                                                                                                    |
|                                     | Entidad Federativa Durango | Entidad Federativa     Curango     Gubernatu | Add Consoline of Cargo por el que contiende      Durango      Durango      Cargo por el que contiende      Cubernatura Estatal | Nombre Contendiente           Vombre Contendiente           Entidad Federativa         Cargo por el que contiende           Durango         V           Durango         Durango |

# III. DESCRIPCIÓN DE LOS APARTADOS QUE CONFORMAN LA SECCIÓN DE COMPARADOR DE CONTENDIENTES

Aquí, se describe brevemente cada uno de los apartados que integran la sección **Comparador de Contendientes**.

#### Apartados:

- 1. Datos Generales de los contendientes
- 2. Ingresos, Gastos y Operaciones registradas
- 3. Detalle de Ingresos
- 4. Detalle de Gastos
- 5. Gráfica de Ingresos y Gastos acumulados
- 6. Eventos

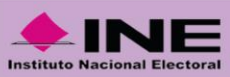

## 1. Datos Generales de los Contendientes

Consulta la información de los contendientes seleccionados, así como el avance de los días respecto al inicio y fin del periodo a fiscalizar de cada contendiente.

|                                    |                        |                    |                     | Datos de los                      | contendientes               | Geologia<br>Second     |                    |                     |                                   |
|------------------------------------|------------------------|--------------------|---------------------|-----------------------------------|-----------------------------|------------------------|--------------------|---------------------|-----------------------------------|
| Nombre completo                    | Cargo                  | Entidad Federativa | Subnivel de Entidad | Estatus Contabilidad              | Nombre completo             | Cargo                  | Entidad Federativa | Subnivel de Entidad | Estatus Contabilidad              |
| ALMA MARINA<br>VITELA<br>RODRIGUEZ | Gubernatura<br>Estatal | Durango            | Durango             | Activo                            | PATRICIA FLORES<br>ELIZONDO | Gubernatura<br>Estatal | Durango            | Durango             | Activo                            |
| Juntos Hacemos<br>Duran            | s Historia en<br>go    |                    | E PT                |                                   | Movimiento C                | iudadano               |                    | CURANAN             |                                   |
|                                    |                        |                    |                     | - Avance d                        | el periodo                  |                        |                    |                     |                                   |
| Inicio del                         | Periodo                | Fin del Perior     | do                  | Días Transcurridos<br>del periodo | Inicio del P                | eriodo                 | Fin del Period     | 0                   | Días Transcurridos<br>del periodo |
| 03/04                              | /2022                  | 01/06/2022         |                     | 60                                | 03/04/20                    | )22                    | 01/06/2022         |                     | 60                                |

## 2. Ingresos, Gastos y Operaciones registradas

Visualiza el total de Ingresos, Gastos y Operaciones registrados en el SIF, así como la diferencia entre los Ingresos y Gastos reportados.

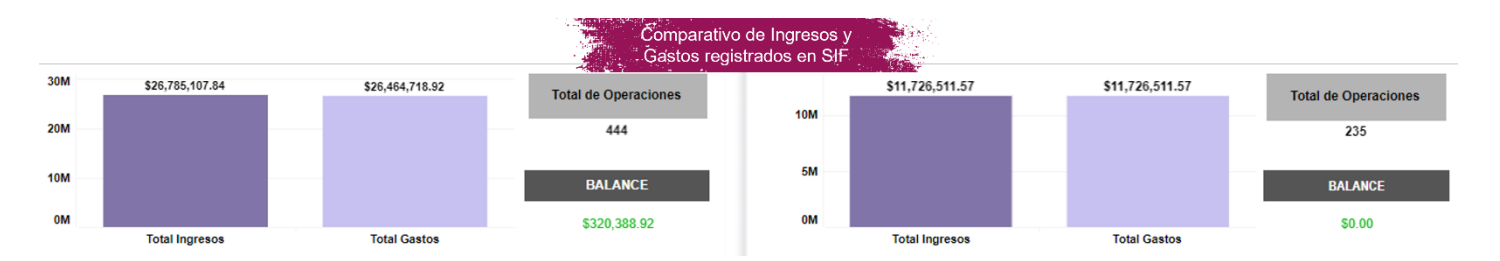

Conoce el % de avance respecto al inicio del proceso y los días restantes para su término.

|              | Comparador del porcentaje de<br>avance del periodo |          |                   |   |    |    |    |    |    |    |  |              |            |          |                   |   |    |    |    |    |    |    |
|--------------|----------------------------------------------------|----------|-------------------|---|----|----|----|----|----|----|--|--------------|------------|----------|-------------------|---|----|----|----|----|----|----|
| Inicio etapa | Fin etapa                                          | Avance % | Días<br>restantes |   |    |    |    |    |    |    |  | Inicio etapa | Fin etapa  | Avance % | Días<br>restantes |   |    |    |    |    |    |    |
| 03/04/2022   | 01/06/2022                                         | 100.00%  | 0                 |   |    |    | 60 |    |    | 60 |  | 03/04/2022   | 01/06/2022 | 100.00%  | 0                 |   |    |    | 60 |    |    | 60 |
|              |                                                    |          |                   | 0 | 10 | 20 | 30 | 40 | 50 | 60 |  |              |            |          |                   | 0 | 10 | 20 | 30 | 40 | 50 | 60 |

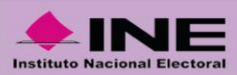

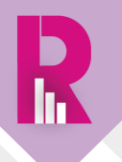

Asimismo, te mostramos la diferencia entre el Tope de Gastos establecido y los gastos reportados.

|        |                 |                 | Tope de G<br>Total G | astos vs.<br>astado |                 |                 |                 |
|--------|-----------------|-----------------|----------------------|---------------------|-----------------|-----------------|-----------------|
|        | Tope de Gastos  | Total gastado   | Tope (-) Gasto       |                     | Tope de Gastos  | Total gastado   | Tope (-) Gasto  |
|        | \$63,510,984.56 | \$26,464,718.92 | \$37,046,265.64      |                     | \$63,510,984.56 | \$11,726,511.57 | \$51,784,472.99 |
|        |                 |                 |                      |                     |                 |                 |                 |
| \$26,4 | 464,718.92      |                 | \$63,510,984.56      | \$11,72             | 6,511.57        |                 | \$63,510,984.56 |
|        | Total Gasto     | Tope de Gastos  |                      |                     | Total Gasto     | Tope de Gastos  |                 |

# 3. Detalle de Ingresos

Conoce cuál ha sido el origen de los Ingresos reportados en el SIF.

|                                  | Detalle      | de ingi  | resos                 |            | Compara<br>registrad | ador d<br>los en | el detalle de Ingresos<br>SIF por contendiente | Detalle o    | de ingresos        |                       |                 |
|----------------------------------|--------------|----------|-----------------------|------------|----------------------|------------------|------------------------------------------------|--------------|--------------------|-----------------------|-----------------|
|                                  |              | Junt     | os Hacemos Histo      | ria en Dur | rango                |                  |                                                |              | Movimient          | o Ciudadano           |                 |
| Transferencias de Concentradoras | 1            |          |                       |            | \$25,949,4           | 440.06           | Transferencias de Concentradora                | ;            |                    |                       | \$11,536,772.17 |
| Aportaciones de Simpatizantes    | \$800,457.02 |          |                       |            |                      |                  |                                                |              |                    |                       |                 |
| Aportaciones del Candidato       | \$35,210.76  |          |                       |            |                      |                  | Aportaciones de Simpatizantes                  | \$189,739.40 |                    |                       |                 |
|                                  | \$0.00K      | \$10,000 | 0.00K \$20<br>Ingreso | ,000.00K   | \$30,00              | 00.00K           |                                                | \$0.00K      | \$5,000.00K<br>Ing | \$10,000.00K<br>greso | \$15,000.00K    |

# 4. Detalle de Gastos

De igual manera, conoce cuál ha sido el destino de los Gastos registrados en el SIF.

|                                                                          | Detalle de g   | astos                  | Compa<br>registra | arador o<br>dos en | lel detalle de gastos<br>SIF por contendiente | Detalle de gastos |                         |                   |  |
|--------------------------------------------------------------------------|----------------|------------------------|-------------------|--------------------|-----------------------------------------------|-------------------|-------------------------|-------------------|--|
|                                                                          | Jur            | a en Durango           |                   |                    |                                               | D                 |                         |                   |  |
| Operativos de la Campaña                                                 |                |                        | \$13,031          | ,929.89            | Propaganda Utilitaria                         |                   |                         | \$4,813,472.59    |  |
| Propaganda Utilitaria                                                    | \$3,9          | 05,039.54              |                   |                    | Gastos en Redes Sociales y Propaganda         |                   | \$2,248,240,46          |                   |  |
| Gastos en Redes Sociales y Propaganda<br>Exhibida en Páginas de Internet | \$3,8          | 73,200.00              |                   |                    | Exhibida en Páginas de Internet               |                   | 32,240,243.10           |                   |  |
| Propaganda en Vía Pública                                                | \$2,623,944    | 4.14                   |                   |                    | Propaganda                                    |                   | \$2,163,635.46          |                   |  |
| Propaganda                                                               | \$2,426,698    | 05                     |                   |                    | Operativos de la Campaña                      | \$1,44            | 9,462.92                |                   |  |
| Producción de los Mensajes para Radio y                                  | \$359,684.94   |                        |                   |                    |                                               |                   |                         |                   |  |
| Propaganda en Diarios, Revistas y Otros<br>Medios Impresos               | \$243,600.60   |                        |                   |                    | Propaganda en Vía Pública                     | \$677,843.57      |                         |                   |  |
| Financieros                                                              | \$621.76       |                        |                   |                    | Producción de los Mensajes para Radio y T.V.  | \$373,847.87      |                         |                   |  |
|                                                                          | \$0.00K \$5,00 | 0.00K \$10,0<br>Gastos | 00.00K \$15,0     | 00.00K             |                                               | \$0.00K \$2,00    | 00.00K S4,000<br>Gastos | ).00K \$6,000.00K |  |

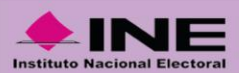

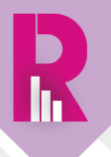

## 5. Gráfica de Ingresos y Gastos acumulados

En este apartado puedes visualizar de forma gráfica la evolución en el registro de los Ingresos y Gastos reportados en el SIF.

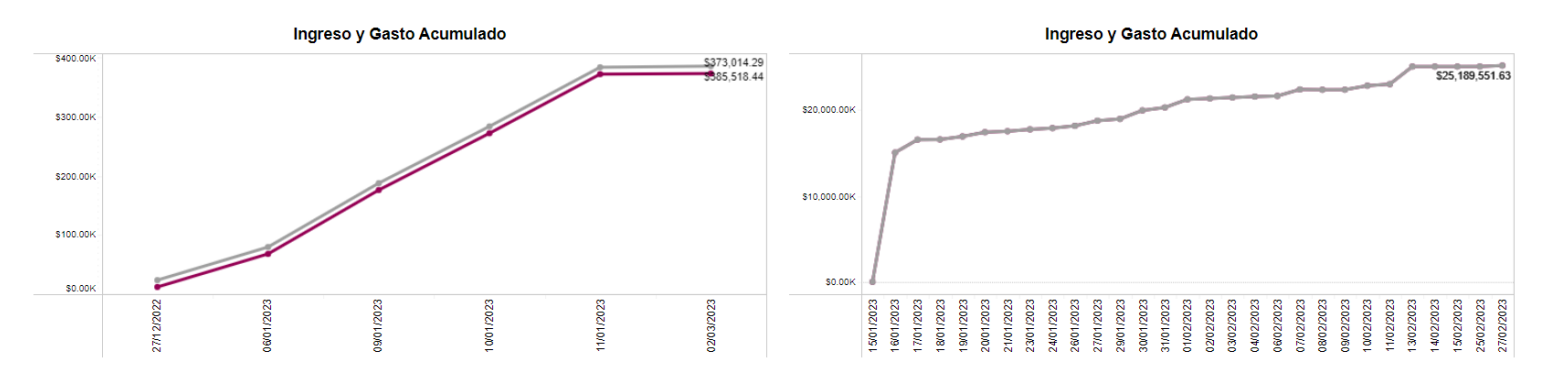

Al dar clic sobre la leyenda de **Ingresos**, se resalta en la gráfica la línea acorde al comportamiento de los registros conforme se van reportando (por fecha) en el SIF.

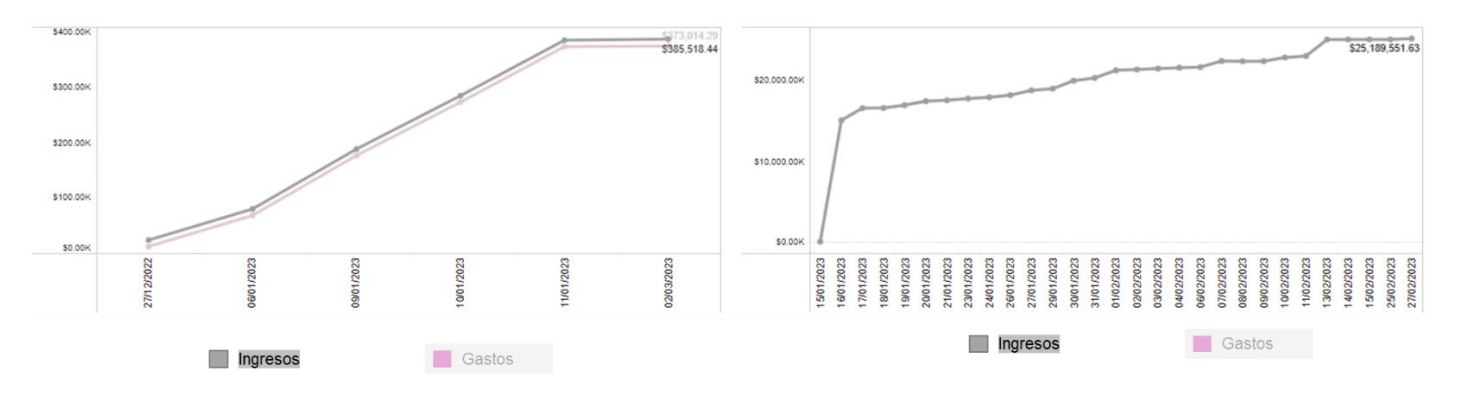

Asimismo, al dar clic sobre la leyenda de **Gastos**, se resalta en la gráfica la línea acorde al comportamiento de los registros conforme se van reportando (por fecha) en el SIF.

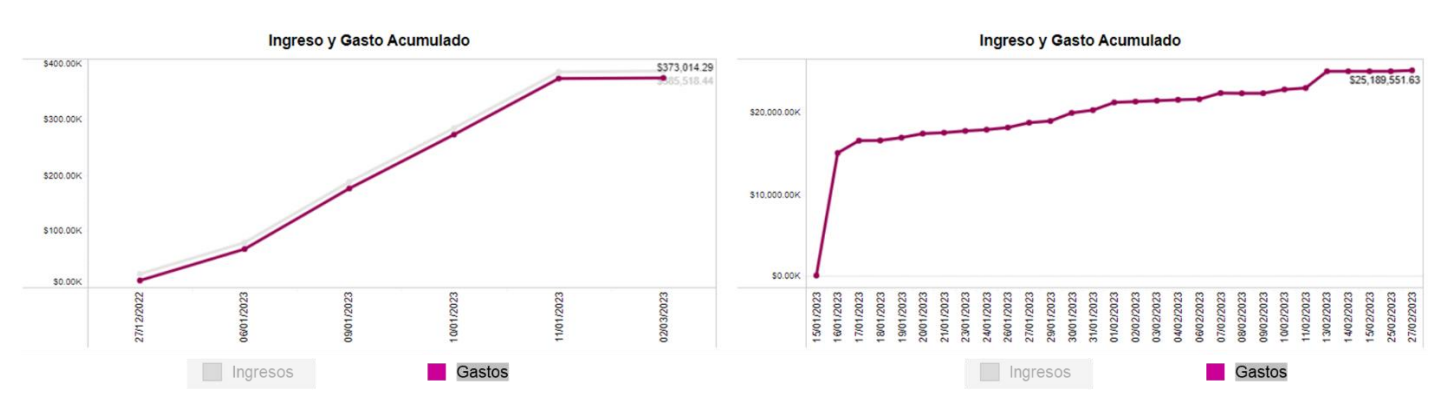

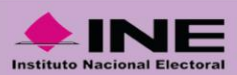

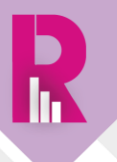

# 6. Eventos

Por último, compara los eventos registrados en el SIF de cada contendiente, así como su estatus.

|              | Total de eventos | Es        | atus de los eventos registrados p | oor          | Total de eventos |           |
|--------------|------------------|-----------|-----------------------------------|--------------|------------------|-----------|
|              | 302              |           |                                   |              | 306              |           |
| Por Realizar | Realizado        | Cancelado |                                   | Por Realizar | Realizado        | Cancelado |
| 0            | 240              | 62        |                                   | 0            | 166              | 140       |

#### IMPORTANTE:

La información que pudiera visualizarse en las distintas secciones del PRCyRF, se encuentra supeditada a los registros que realicen los sujetos obligados en los sistemas de fiscalización.

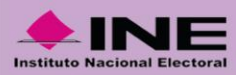

# CONTAMOS CONTAMOS TODOS

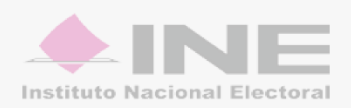